SI INFORMANO I DOCENTI CHE DALLA SETTIMANA PROSSIMA L'ORARIO SCOLASTICO SI POTRA' VISUALIZZARE DIRETTAMENTE E SOLO DA REGISTRO ELETTRONICO.

BASTERA' CLICCARE SULLA SEDE (UNA QUALUNQUE SE NE AVETE DIVERSE), E IN QUESTA FINESTRA, COME DA FOTO, CLICCARE SU "CALENDARIO".

IN QUESTA FINESTRA POTRETE VEDERE L'ORARIO SETTIMANALE, LA MATERIA, LE CLASSI E LA SEDE IN QUESTIONE (NUMERO SEZIONE, INIZIALE SEDE SEGUITO DALLA CLASSE).

M = MEZZANE

R = RAGAZZI

V = VIADANA

C = CARDUCCI

| •   |     |      | feb 2021 |     |      | Þ        | *  | Da | Α | Corso / Aula | Materia |   |
|-----|-----|------|----------|-----|------|----------|----|----|---|--------------|---------|---|
| iom | lun | mar  | mer      | gio | ven  | sab      |    |    |   |              |         |   |
| 31  | 1   | 2    | 3        | 4   | 5    | 6        |    |    |   |              |         | 1 |
| 7   | 8   | 9    | 10       | 11  | 12   | 13       |    |    |   |              |         |   |
| 14  | 15  | 16   | 17       | 18  | 19   | 20       |    |    |   |              |         |   |
| 21  | 22  | 23   | 24       | 25  | 26   | 27       |    |    |   |              |         |   |
| 28  | 1   | 2    | 3        | 4   | 5    | 6        |    |    |   |              |         |   |
| 7   | 8   | 9    | 10       | 11  | 12   | 13       | L  |    |   |              |         |   |
|     |     |      |          |     |      |          | а. |    |   |              |         |   |
| C   | amh | ia M | <u></u>  |     |      |          |    |    |   |              |         |   |
|     |     |      |          |     |      |          |    |    |   |              |         |   |
| •   | 1   |      |          |     | 📔 Ca | lendario |    |    |   |              |         |   |

| CALENDARIO              |                                                 |      |                                       |            |                                 |      |      |  |  |  |  |
|-------------------------|-------------------------------------------------|------|---------------------------------------|------------|---------------------------------|------|------|--|--|--|--|
| 4                       | 08/2                                            | 09/2 | 10/2                                  | 11/2       | 12/2                            | 13/2 | 14/2 |  |  |  |  |
| 7 00                    |                                                 |      |                                       |            |                                 |      | -    |  |  |  |  |
| 30                      |                                                 |      |                                       |            |                                 |      |      |  |  |  |  |
| <b>8</b> <sup>00</sup>  |                                                 |      |                                       |            | 4RB - 4RBAPP -                  |      |      |  |  |  |  |
| 30                      |                                                 |      |                                       |            |                                 |      |      |  |  |  |  |
| <b>9</b> <sup>00</sup>  | 1MC - LABA (LMME)                               |      | 3MC - LABA (LMME)                     | 3RA - LABA | 4RB · 4RBAPP ·                  |      |      |  |  |  |  |
| 30                      | valvole                                         |      | smontaggio dei cambio                 |            | prove prove                     |      |      |  |  |  |  |
| <b>10</b> <sup>00</sup> | 1MC - LABA (LMME)                               |      | 3MC - LABA (LMME)                     | 3RA - LABA | 4RB - 4RBAPP -                  |      |      |  |  |  |  |
| 30                      | valvole                                         |      |                                       |            |                                 |      |      |  |  |  |  |
| <b>11</b> <sup>00</sup> | 1MC - LABA (LMME)<br>Javori da eseguire         |      | 3MC - LABA (LMME)<br>funzionamento    | 3RA - LABA | 4RB - 4RBAPP -<br>CAMA - CAMA - |      |      |  |  |  |  |
| 30                      | ,                                               |      |                                       |            | filmati e filmati e             |      |      |  |  |  |  |
| 12 <sup>00</sup>        | 1MC - LAEM (AM01)<br>Alternatore —              |      | 3MC - LABA (LMME)<br>procedimento     | 3RA - LAIB |                                 |      |      |  |  |  |  |
| 30                      |                                                 |      |                                       |            |                                 |      |      |  |  |  |  |
| 13 <sup>00</sup>        | 1MC - LAG (LMME)<br>vari lavori e spiegazioni — |      | 3MC - LABA (LMME)<br>spiegazioni di – |            |                                 |      |      |  |  |  |  |
| 30                      |                                                 |      | funzionamento                         |            |                                 |      |      |  |  |  |  |
| 14 <sup>00</sup>        |                                                 |      |                                       |            |                                 |      |      |  |  |  |  |
|                         |                                                 |      |                                       |            |                                 |      |      |  |  |  |  |
| 15 <sup>00</sup><br>30  |                                                 |      |                                       |            |                                 |      |      |  |  |  |  |
| 10.00                   |                                                 |      |                                       |            |                                 |      |      |  |  |  |  |
| 30                      |                                                 |      |                                       |            |                                 |      |      |  |  |  |  |
| <b>17</b> 00            |                                                 |      |                                       |            |                                 |      |      |  |  |  |  |
| 30                      |                                                 |      |                                       |            |                                 |      |      |  |  |  |  |
|                         |                                                 |      |                                       |            |                                 |      | U    |  |  |  |  |
| Sattimana               |                                                 |      |                                       |            |                                 |      |      |  |  |  |  |
| 🔶 F                     |                                                 |      |                                       |            |                                 |      |      |  |  |  |  |